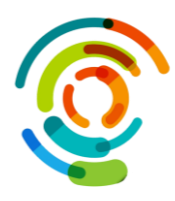

## Vérifier la version logicielle d'un téléphone cellulaire Androïd

| Objectif :  | Vérifier la version d'un téléphone cellulaire Androïd : |
|-------------|---------------------------------------------------------|
| Prérequis : | Téléphone cellulaire Androïd                            |

- 1. Aller dans Paramètres
- 2. Selon la version :

Version Android 10 ou 11 : sélectionner **À propos du** téléphone

## ΟU

Tablette : apparaîtra À propos de la tablette, le sélectionner;

| 3. | Sélectionner Informations |
|----|---------------------------|
| su | r le logiciel.            |

| 17:30    | station and a static static s |  |  |  |  |
|----------|----------------------------------------------------------------------------------------------------|--|--|--|--|
| Par      | amètres C                                                                                                    |  |  |  |  |
| 0        | Batterie et maintenance appareil<br>Stockage - Mémoire - Protection de<br>Tappareil                                                                                                    |  |  |  |  |
| 8        | Applications<br>Applications par défaut · Paramètres<br>d'application                                                                                                    |  |  |  |  |
|          | Gestion globale<br>Langue et clavier - Date et heure                                                                                                    |  |  |  |  |
| ¥        | Accessibilité<br>TalkBack · Son mono · Assistant menu                                                                                                    |  |  |  |  |
| 0        | Mise à jour logicielle <sup>*</sup><br>Télécharger et installer                                                                                                    |  |  |  |  |
|          | Mode d'emploi<br>Plus d'infos                                                                                                    |  |  |  |  |
| ß        | Assistance à distance<br>Assistance à distance                                                                                                    |  |  |  |  |
| 0        | À propos du téléphone<br>État · ventions gales · Nom du téléphone                                                                                                    |  |  |  |  |
|          | III O <                                                                                                    |  |  |  |  |
| <u> </u> |                                                                                                    |  |  |  |  |
| <        | A propos du téléphone Q                                                                                                    |  |  |  |  |
|          |                                                                                                    |  |  |  |  |
|          | S20 FE                                                                                                    |  |  |  |  |

Modifier

IMEI (e

Informations sur le statut Mentions légales

Informations sur la batterie

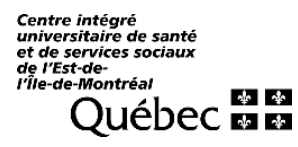

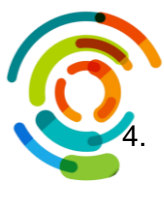

La Version Androïd du logiciel sera affichée.

| < Informat                                                                                   | ions sur le                 | logiciel |  |  |  |  |  |  |
|----------------------------------------------------------------------------------------------|-----------------------------|----------|--|--|--|--|--|--|
| Version One UI<br>5.1                                                                        |                             |          |  |  |  |  |  |  |
| Version Android                                                                              | ł                           |          |  |  |  |  |  |  |
| Mise à jour sys<br>1 février 2023                                                            | tème Google                 | e Play   |  |  |  |  |  |  |
| Version de la ba<br>G780GXXU3EWB2                                                            | ande de bas                 | e        |  |  |  |  |  |  |
| Version du noy<br>4.19.113-25884040<br>#1 Thu Mar 2 12:56                                    | <b>au</b><br>29 KST 2023    |          |  |  |  |  |  |  |
| Numéro de vers<br>TP1A.220624.014.0                                                          | sion<br>5780GXXS3EWB        | :5       |  |  |  |  |  |  |
| État de SE for A<br>Enforcine<br>SEPF_SN/0780G_1<br>Thu Mar 02 12:56:3                       | Android<br>2_0001<br>4 2023 |          |  |  |  |  |  |  |
| Version Knox<br>Knox 3.9<br>Knox API level 36<br>Knox ML 1.3<br>DualDAR 1.5.0<br>HDM 2.0 - F |                             |          |  |  |  |  |  |  |
| III                                                                                          | 0                           | <        |  |  |  |  |  |  |

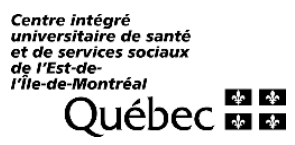